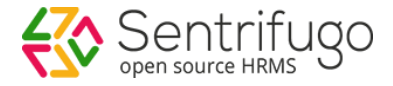

# Sentrifugo Import Format Guide

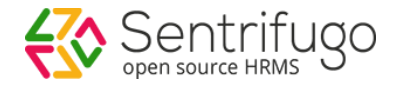

# Download the Import format

#### Please refer to Figure 1

| Dashboard     | Self Service | Service | e Request 🛛 I | HR Appraisals | Talent Acquisition | Background Check Organization | Analytics Sit  | e Config More 🔻        |
|---------------|--------------|---------|---------------|---------------|--------------------|-------------------------------|----------------|------------------------|
| Employees     | b            |         |               | а             |                    |                               |                |                        |
| User Managen  | ient         | • •     | Home > HR >   | Employees     |                    |                               |                | 🔥 Unpin from shortcuts |
| Holiday Manag | ement        | •       |               |               |                    | Im                            | port Employees | Import format Help     |
| Leave Manage  | ment         | •       |               |               |                    |                               |                | c d                    |
| Employee Cont | iguration    | •       | Employees     | 5             |                    |                               |                | + Add C                |
|               |              |         | Action        | First Name    | Last Name          | Email                         | Employee ID    | Business Unit          |
| Shortcuts     |              |         |               |               |                    |                               |                |                        |
| <u>به</u> به  | <b>.</b> E   |         | • 2           | Ron           | Born               | suneetha.veernapu@sagarsoft   | in EMPP0005    | Asiaglobal             |
|               |              |         | • 🗹           | Mel           | Gibson             | ramraj.mulpuri@gmail.com      | EMPP0006       | Asiaglobal             |
|               |              |         | • 🗹           | Bradly        | Cooper             | cooper@mailinator.com         | EMPP0009       | Asiaglobal             |
| <b>**</b> *⁄  | s, 🕹         | •       | • 🗹           | Jack          | Jack               | jack12345@mailinator.com      | EMPP0011       | Asiaglobal             |
|               |              | 1       | • 🗹           | Steve         | jocub              | mails@mailinator.com          | EMPP0015       | South Africa Unit      |
|               |              |         | • 🗹           | Devilliers    | QA                 | mailss@mailinator.com         | EMPP0016       | South Africa Unit      |
|               |              |         | • 🗹           | Robert        | Technician         | xxx@mailinator.com            | EMPP0019       | Middle East            |
|               |              |         |               |               | Ei aura            | . 1                           |                |                        |

Figure 1

- a. Click HR in the top menu
- b. Click Employees on the left menu panel
- c. Click Import Format button placed above the grid on the top right corner
- d. For further guidance, click Help button

When you click **Import format**, it will automatically download an excel sheet which contains the format to add employees.

#### Please refer Figure 2 for the import format

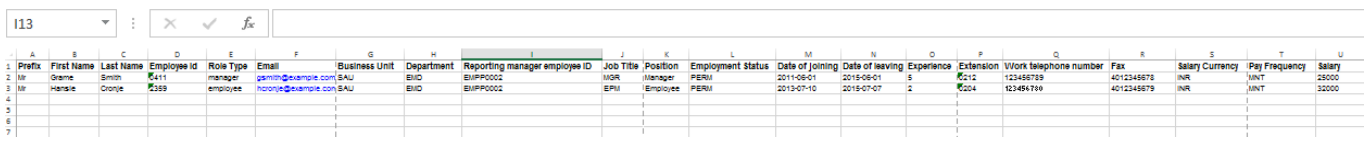

Figure 2

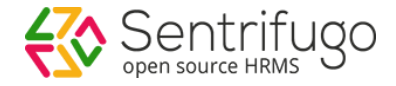

# Select the Import format details

#### a. Prefix

Please refer Figure 3

| Sentrifugo               | 💪 Create New 🔹     |                               |                                 |           | 🤹 Configura | ation Wizard 🛛 🛄 Super Admi | in 🔻 |
|--------------------------|--------------------|-------------------------------|---------------------------------|-----------|-------------|-----------------------------|------|
| Dashboard Self Service S | Service Request HR | Appraisals Talent Acquisition | n Background Check Organization | Analytics | Site Config | Modules More 🔻              |      |
| Site Preferences         |                    |                               |                                 |           |             |                             |      |
| General                  | Home > Site Con    | fig > General > Prefixes      |                                 |           |             | 🖻 Pin to shortcuts          | 1    |
| Ethnic Codes             | Prefixes           |                               |                                 |           |             | V 🛨 Add C 🔎                 |      |
| Identity Codes           | Action             | Prefix V                      | Description                     |           |             |                             |      |
| Gender                   | <b>•</b> 🛙 🕅       | Ms                            |                                 |           |             |                             |      |
| Time Zones               |                    | 110                           |                                 |           |             |                             |      |
| Marital Statue           | ••• 🕑 🖸            | Mr                            |                                 |           |             |                             |      |
| ≥ Prefixes               | ••• 💿 🖸 🗑          | Mrs.                          |                                 |           |             |                             |      |
| Race Codes               | 0 P                |                               | Records per page 20 👻           |           |             |                             |      |
|                          |                    |                               | <b>F</b> ' 0                    |           |             |                             |      |

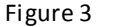

- Prefix is not a mandatory field.
  - I. Click Site Config in the top menu
  - II. Click **General** on the left menu panel
  - III. Select **Prefixes** in the submenu.
- IV. Click +Add button
- V. Use the 'Prefix' to enter in the import excel sheet

Note: You can only enter **Prefixes** into the excel sheet that are existing in the application.

#### b. First and Last Name of the employee

| Α      | В          | С         | D           | E         |       |
|--------|------------|-----------|-------------|-----------|-------|
| Prefix | First Name | Last Name | Employee Id | Role Type | Email |
|        |            |           |             |           |       |
|        |            |           |             |           |       |
|        |            |           |             |           |       |
|        |            |           |             |           |       |
|        |            |           |             |           |       |
|        |            |           |             |           |       |
|        |            |           |             |           |       |

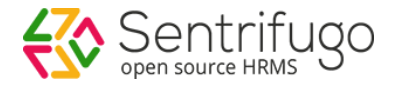

• These fields are mandatory and accept only alphabetic characters

#### c. Employee ID

- You can enter any Employee ID number, but please ensure that you follow the same employee code configured in Site Config > General > Identity Codes. For example: EMP0003, EMP0091, EMP0546.
- This field is mandatory

#### d. Role Type

#### Please refer Figure 5

| Dashboard Self Service | Servic | e Request | HR       | Appraisals      | Talent Acquisition | Background Check | Organization    | Analytics | Site Config | More 🔻             |
|------------------------|--------|-----------|----------|-----------------|--------------------|------------------|-----------------|-----------|-------------|--------------------|
| Employees              |        |           |          |                 |                    |                  |                 |           |             |                    |
| User Management        | • •    | Home > HR | > User M | lanagement > Ro | oles & Privileges  |                  |                 |           | 🔁 Ur        | pin from shortcuts |
| ¥ Roles & Privileges   |        | Roles &   | Privile  | ges             |                    |                  |                 |           | IV          | + Add C 🔎          |
| Manage External Users  |        | Action    |          | Role Name       | Role 1             | Type V           | Role Descriptio | n         | Group       |                    |
| Holiday Management     | •      | • 🖸 🔟     | 1        | Manager         | mana               | ger              |                 |           | Manage      | r                  |
| Leave Management       |        | • 🖸 🔟     | I        | HR Manager      | hrmar              | nager            |                 |           | HR          |                    |
| Employee Configuration | •      | o 🗹 🗊     | I        | External User2  | Exterr             | nalUserTwo       |                 |           | External    | Users              |
| Shortcuts              |        | 💿 🗹 🗑     | I        | Management      | mana               | gement           |                 |           | Manage      | ment               |
| <b>4 . . .</b>         |        | • 🗹 前     | I        | Department Hea  | d DHead            | d                |                 |           | Manage      | ment               |

Figure 5

- Role Type is a mandatory field.
  - I. Click HR in the top menu
  - II. Click User Management on the left menu panel
  - III. Click Roles & Privileges in the submenu
  - IV. Click +Add button
  - V. Use the 'Role Type' to enter in the import excel sheet

#### Note: You can only enter Role Types into the excel sheet that are existing in the application

#### e. Enter the email of the employee

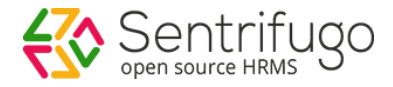

| E         | F     | G                    |
|-----------|-------|----------------------|
| Role Type | Email | <b>Business Unit</b> |
|           |       |                      |
|           |       |                      |
|           |       |                      |
|           |       |                      |
|           |       |                      |

Figure 6

- Email address should be unique and of a valid format
- Email field is mandatory

#### f. Business Unit

Please refer Figure 7

| Sentrifugo             | <u>A</u> | Create New | , <b>-</b> |                  |                    |            |             | l.            |              | 🏩 Configurati | on Wizard | Super Admin        |
|------------------------|----------|------------|------------|------------------|--------------------|------------|-------------|---------------|--------------|---------------|-----------|--------------------|
| Dashboard Self Service | Service  | Request    | HR         | Appraisals       | Talent Acquisition | n Backgro  | ound Check  | Organization  | Analytics    | Site Config   | Modules   | More 🔻             |
| Organization Info      |          |            |            |                  |                    |            |             |               |              |               |           |                    |
| Business Units         | •        | Home >     | Organiz    | ation > Business | Units              |            |             |               |              |               |           | 🖆 Pin to shortcuts |
| Departments            |          | Pucin      |            | aite             |                    |            |             |               |              |               |           | Add a o            |
| Organization Structure |          | Busine     | 255 01     | iits             |                    |            |             |               |              |               |           | + Add C D          |
| Organization Hierarchy |          | Action     |            | Name             | Code               | Started On | Street Add  | ress City     | State        | Country       | Time zo   | ne                 |
| Announcements          |          | • 🖸        | Ū          | Orange Blos      | som ORB            | 09/28/16   | Brooklyn s  | treet Berkele | y California | United States | s America | a/Antigua [AST]    |
| Policy Documents       | •        | c o        |            |                  |                    |            |             |               |              |               |           |                    |
|                        |          | 0,0        |            |                  |                    | Records    | per page 20 | •             |              |               |           |                    |
|                        |          |            |            |                  |                    | Figure     | <u>-</u> 7  |               |              |               |           |                    |

- Business Unit is a mandatory field.
  - I. Click Organization in the top menu
  - II. Click Business Units on the left menu panel
- III. Click **+Add** button
- IV. Use 'Code' to enter in the import excel

Note: You can only enter **Business Units** into the excel sheet that are existing in the application.

#### g. Departments

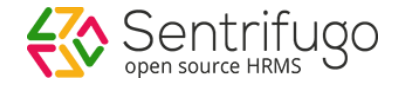

| Sentrifugo             | 🦾 Creat     | e New                    | •                 |                 |       |                     | 1                 |           | 🏩 Configurati  | ion Wizard | Super Admin        |
|------------------------|-------------|--------------------------|-------------------|-----------------|-------|---------------------|-------------------|-----------|----------------|------------|--------------------|
| Dashboard Self Service | Service Req | iest HR                  | Appraisals        | Talent Acquisit | ion B | ackground Check     | Organization      | Analytics | Site Config    | Modules    | More 🔻             |
| Organization Info      |             |                          |                   |                 |       |                     |                   |           |                |            |                    |
| Business Units         | <b>4</b> Но | <mark>ne</mark> > Organi | zation > Departmo | ents            |       |                     |                   |           |                |            | 🖆 Pin to shortcuts |
| Departments            | De          | partmer                  | its               |                 | IV    |                     |                   |           |                | Ш          | + Add C 🔎          |
| Organization Hierarchy | A           | tion                     | Name              |                 | Code  | Started On          | Department Head   | т         | ime Zone       | E          | Business Unit      |
| Announcements          | •           | C 🗇                      | Information       | Technology      | IT    |                     | Johnson johnson A | ndrew A   | merica/Antigua | [AST] (    | Drange Blossom     |
| Policy Documents       | ·           | Q                        |                   |                 | R     | lecords per page 20 | -                 |           |                |            |                    |

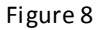

- Departments is a mandatory field
  - I. Click Organization in the top menu
  - II. Click **Departments** on the left menu panel
- III. Click +Add button
- IV. Use the 'Code' to enterin the import excel sheet

Note: Please ensure that the **Department** should fall under the **Business Unit** entered in the import excel sheet.

Note: You can only enter **Departments** into the excel sheet that are existing in the application

#### h. Enter the Reporting Manager's Employee ID

• Reporting Manger's Employee ID is a mandatory field. For example: EMP0003.

#### i. Job Title

| Dashboard Self Service | Service | Request       | HR Appraisals         | Talent Acquisition | n Background Check Or          | rganization Analytics  | Site Config More 🔻    |         |
|------------------------|---------|---------------|-----------------------|--------------------|--------------------------------|------------------------|-----------------------|---------|
| Employees              |         |               |                       |                    |                                |                        |                       |         |
| User Management        | •       | Home > HR >   | Employee Configuratio | n→ Job Titles      |                                |                        | 📑 Pin to sho          | ortcuts |
| Holiday Management     | •       | Job Titles    | 6                     |                    |                                |                        | IV + Add C            | ; o     |
| Leave Management       | •       | Action        | V Job Title Code      | Job Title          | Job Description                | Min Experience Require | ed Job Pay Grade Code | Jc      |
| Employee Configuration | •       | • 🖸 🗊         | EPM                   | Employee           |                                | 0                      | 3                     | М       |
| Employee Tabs          |         | • 🖸 🗊         | gfdfg                 | dfgfd              |                                | 0                      | v                     | ds      |
| Employment Status      |         | • 🗹 🗊         | dg                    | fdg                |                                | 0                      | d                     | ds      |
| Pay Frequency          |         | • 🖸 前         | er                    | re                 |                                | 0                      | n                     | ds      |
| Remuneration Basis     |         | • 🖸 🔟         | eng                   | engineer           | ads                            | 0                      | A                     | м       |
| ≌ Job Titles           |         | • 🖸 🗊         | superotendent         | supervisor         |                                | 5                      | A                     | M       |
| Positions              |         | <b>•</b> 12 m | GM                    | droup mapager      | handles projects related to or | oup 7                  | Δ++                   | м       |
| Competency Levels      |         |               | 0.00                  | group manager      | handles projects related to gr | oop ,                  |                       | IVI     |

Figure 9

- Job Title is a mandatory field
  - I. Click **HR** in the top menu
  - II. Click Employee Configuration on the left menu panel

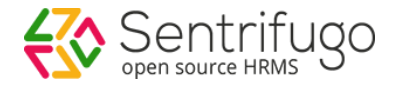

- III. Click Job Titles in the submenu
- IV. Click +Add button
- V. Use the 'Job Title Code' to enter in the import excel sheet

#### Note: You can only enter Job Titles that are existing in the application

#### j. Position

Please refer Figure 10

| Dashboard Self Service | Servic | e Request 🛛 🖁 H | R Appraisals          | Talent Acquisition | Background Check | Organization | Analytics | Site Config | More 🔻             |
|------------------------|--------|-----------------|-----------------------|--------------------|------------------|--------------|-----------|-------------|--------------------|
| Employees              |        |                 |                       |                    |                  |              |           |             |                    |
| User Management        | + 4    | Home > HR > Er  | mployee Configuration | Positions          |                  |              |           | 🔥 Ur        | pin from shortcuts |
| Holiday Management     | •      | Positions       |                       |                    |                  |              |           | IV          | + Add C 🔎          |
| Leave Management       | •      | Action          | Position V            |                    | Job Title        |              |           | Description |                    |
| Employee Configuration | •      | o 🖸 🗑           | Employee              |                    | Employee         |              |           |             |                    |
| Employee Tabs          |        | o 🖸 🗊           | dgff                  |                    | Department Head  |              |           |             |                    |
| Employment Status      |        | 💿 🖸 前           | dgf                   |                    | Department Head  |              |           |             |                    |
| Pay Frequency          |        | o 🖸 🗊           | gj                    |                    | engineer         |              |           |             |                    |
| Remuneration Basis     |        | o 🖸 🗊           | Software Engine       | er                 | Software Develop | er           |           |             |                    |
| Job Titles             |        | • 🖸 🗊           | Dept Head             |                    | Department Head  |              |           |             |                    |
| Competency Levels      |        | • 🗹 🔟           | Human Resource        | e                  | Human Resource   |              |           |             |                    |
| Education Levels       |        | • 🖸 🗊           | Sys Admin             |                    | System Admin     |              |           |             |                    |

Figure 10

- Position is a mandatory field
  - I. Click **HR** in the top menu
- II. Click Employee Configuration on the left menu panel
- III. Click **Positions** in the submenu
- IV. Click +Add button
- V. Use the 'Position' to enter in the import excel sheet

Note: Please ensure that the **Position** should fall under the Job Titles entered in import excel

Note: You can only enter **Positions** into the excel sheet that are existing in the application

k. Employment Status

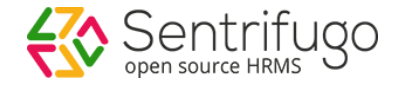

#### Please refer Figure 11

| Dashboard Self Service | Service Request | HR         | Appraisals        | Talent Acquisition  | Background Check    | Organization | Analytics | Site Config | More 🔻             |
|------------------------|-----------------|------------|-------------------|---------------------|---------------------|--------------|-----------|-------------|--------------------|
| Employees              |                 |            |                   |                     |                     |              |           |             |                    |
| User Management        | ►               | R > Employ | vee Configuration | → Employment Status |                     |              |           | 🔁 Un        | pin from shortcuts |
| Holiday Management     | Employ          | ment St    | atus              |                     |                     |              |           | IV          | + Add C 🔎          |
| Leave Management       | Action          | ١          | Work Code         | v                   | /ork Short Code 🛛 🗸 |              | Desc      | ription     |                    |
| Employee Configuration | · • C 🗊         |            | Contract          | C                   | ONT                 |              |           |             |                    |
| Employee Tabs          | • 🖸 🗊           |            | Suspended         | S                   | USP                 |              |           |             |                    |
| Sector Status          | • 🖸 🗑           | F          | Resigned          | R                   | ES                  |              |           |             |                    |
| Pay Frequency          | • 🖸 🛈           | F          | Probationary      | Р                   | ROB                 |              |           |             |                    |
| Remuneration Basis     | •••••           | F          | Permanent         | Ρ                   | ERM                 |              |           |             |                    |
| JOD LITIES             | • 🖸 🗊           | F          | Part Time         | Ρ                   | Т                   |              |           |             |                    |

Figure 11

- Employment Status is a mandatory field.
  - I. Click **HR** in the top menu
- II. Click Employee Configuration on the left menu panel
- III. Click Employment Status in the submenu
- IV. Click +Add button
- V. Use the 'Work Short Code' to enter in the import excel sheet

#### Note: You can only enter **Work Short Codes** that are existing in the application

I. Date of Joining in "Day, month and four digit year with dashes" format

Please refer Figure 12

|           | М               | N               |
|-----------|-----------------|-----------------|
| nt Status | Date of joining | Date of leaving |
|           | 2011-06-01      |                 |
|           | 2013-07-10      |                 |
|           |                 |                 |
|           |                 |                 |
|           |                 |                 |

Figure 12

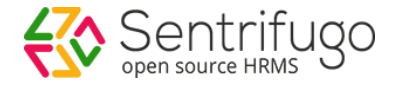

• This is a mandatory field

#### m. Date of Leaving

#### Please refer Figure 13

| 1       | N               | 0          |
|---------|-----------------|------------|
| joining | Date of leaving | Experience |
|         |                 |            |
|         |                 |            |
|         |                 |            |
|         |                 |            |

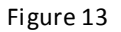

- Date of Leaving column can be left empty unless the employee's Employment status is Left/Suspended/Resigned
- Date of Leaving must be greater than the Date of Joining
- This field is not mandatory

#### n. Experience

#### Please refer Figure 14

| N               | 0          | Р         |
|-----------------|------------|-----------|
| Date of leaving | Experience | Extension |
|                 |            |           |
|                 |            |           |
|                 |            |           |
|                 |            |           |
|                 |            |           |

Figure 14

• This field is not mandatory

#### o. Enter the employee Extension

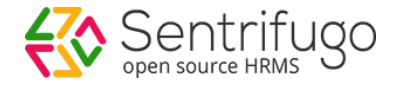

| 0       | Р         | (           |
|---------|-----------|-------------|
| erience | Extension | Work teleph |
|         |           |             |
|         |           |             |
|         |           |             |

Figure 15

- This field is not mandatory
- p. Enter the employee Work Telephone Number

### Please refer Figure 16

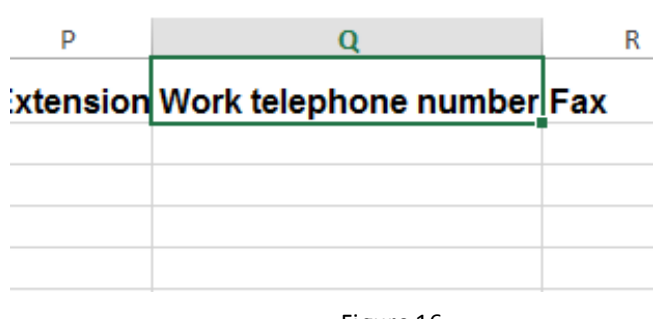

Figure 16

• This field is not mandatory

#### q. Enter the employee Fax

## Please refer Figure 17

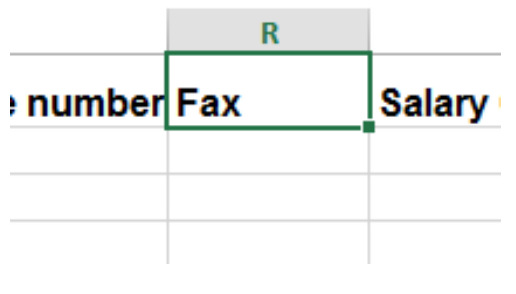

Figure 17

• This field is not mandatory

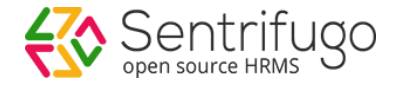

#### r. Salary Currency

#### Please refer Figure 18

| Sentrifugo             | A      | Create New | , -      |                  |                    |                     |              |           | 🌣 Configura | tion Wizard | Super Admin 🔻    |
|------------------------|--------|------------|----------|------------------|--------------------|---------------------|--------------|-----------|-------------|-------------|------------------|
| Dashboard Self Service | Servic | e Request  | HR       | Appraisals       | Talent Acquisition | Background Check    | Organization | Analytics | Site Config | Modules     | More 🔻           |
| Site Preferences       |        |            |          |                  |                    |                     |              |           |             |             |                  |
| General                | • •    | Home >     | Site Con | fig > Currency > | Currencies         |                     |              |           |             | 1           | Pin to shortcuts |
| Location               | •      | Curren     | icies    |                  |                    |                     |              |           |             | IV          | + Add C 🔎        |
| Currency               | •      | Action     |          | Currency         |                    | Currency Code       | V            |           | Description |             |                  |
| Surrencies             |        | • 🖸        | Ū        | US Dollar        |                    | USD                 |              |           |             |             |                  |
| Currency Conversions   |        | <b>G</b> 0 |          |                  |                    | Records per page 20 |              |           |             |             |                  |
|                        |        | 0,2        |          |                  |                    | Records per page 20 | •            |           |             |             |                  |
|                        |        |            |          |                  |                    | Figure 18           |              |           |             |             |                  |

- This field is not mandatory
  - I. Click Site Config in the top menu
  - II. Click **Currency** on the left menu panel
  - III. Click Currencies in the submenu
  - IV. Click +Add button
  - V. Use the 'Currency Code' to enter in the import excel sheet

#### Note: You can only enter Currencies that are existing in the application

r. Pay Frequency

| Sentrifugo             | Ø2     | Create New | •       |                    |                    |                 |            |              |           | 🍫 Configurati | on Wizard | Super Admin        |
|------------------------|--------|------------|---------|--------------------|--------------------|-----------------|------------|--------------|-----------|---------------|-----------|--------------------|
| Dashboard Self Service | Servic | e Request  | HR      | Appraisals         | Talent Acquisition | Background      | Check      | Organization | Analytics | Site Config   | Modules   | More 🔻             |
| Employees              |        |            |         |                    |                    |                 |            |              |           |               |           |                    |
| User Management        | • •    | Home > HF  | > Emplo | oyee Configuration | > Pay Frequency    |                 |            |              |           |               |           | 🖆 Pin to shortcuts |
| Holiday Management     | •      | Pay Free   | quency  | /                  |                    |                 |            |              |           |               | IV        | + Add C 🔎          |
| Leave Management       | •      | Action     |         | Pay Frequency      |                    | :               | Short Code | V            |           | Description   | I.        |                    |
| Employee Configuration | •      | • 🖸 🗊      |         | Monthly            |                    |                 | MM         |              |           |               |           |                    |
| Employee Tabs          |        | ~ ~        |         |                    |                    |                 |            |              |           |               |           |                    |
| Employment Status      |        | 0,0        |         |                    | н                  | ecords per page | 20 🔻       |              |           |               |           |                    |
| ¥ Pay Frequency ┃      |        |            |         |                    |                    |                 |            |              |           |               |           |                    |
| Remuneration Basis     |        |            |         |                    |                    |                 |            |              |           |               |           |                    |
|                        |        |            |         |                    |                    |                 |            |              |           |               |           |                    |

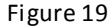

- This field is not mandatory
  - I. Click **HR** in the top menu
  - II. Click Employee Configuration on the left menu panel
  - III. Click Pay Frequency in the submenu

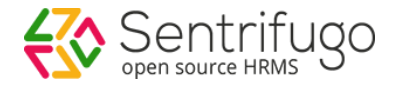

- IV. Click **+Add** button
- V. Use the 'Short Code' to enter in the import excel

Note: You can only enter **Pay Frequencies** that are existing in the application

### s. Enter the employee Salary

Please refer Figure 20

| Т             | U      |
|---------------|--------|
| Pay Frequency | Salary |
|               |        |
|               |        |
|               |        |
|               |        |

Figure 20

• This field is not mandatory